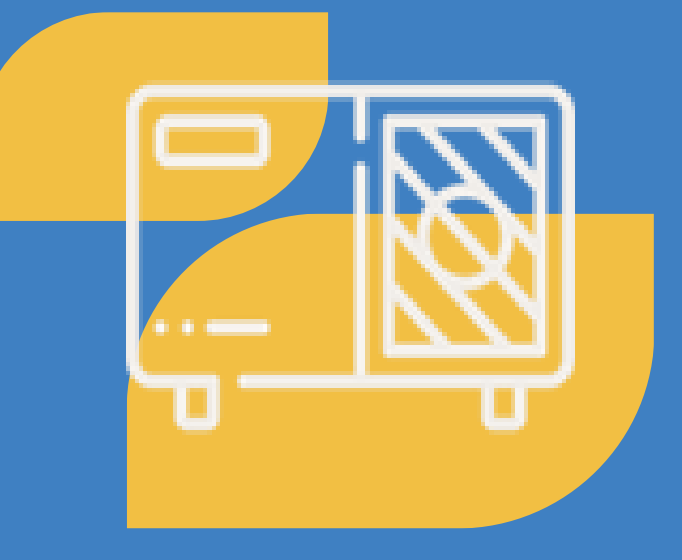

Taršių katilų keitimo paraiškos ir mokėjimo prašymo pildymo instrukcija

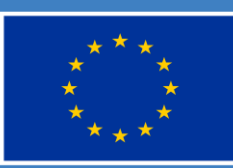

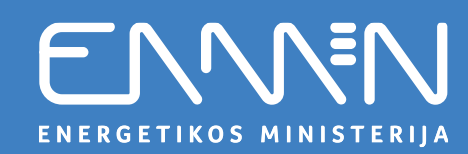

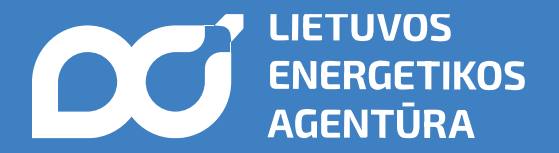

## Prisijunkite prie paraiškų teikimo platformos (1)

- Eikite į svetainę: <u>www.ena.lt</u>.
- Pasirinkite skiltį "Kvietimai teikti paraiškas" → "Pateikti ir valdyti paraiškas".
- Spustelėkite "Pateikti paraišką".
- Būsite nukreipti į paraiškų teikimo platformą: <u>https://lea.submittable.com/submit.</u>

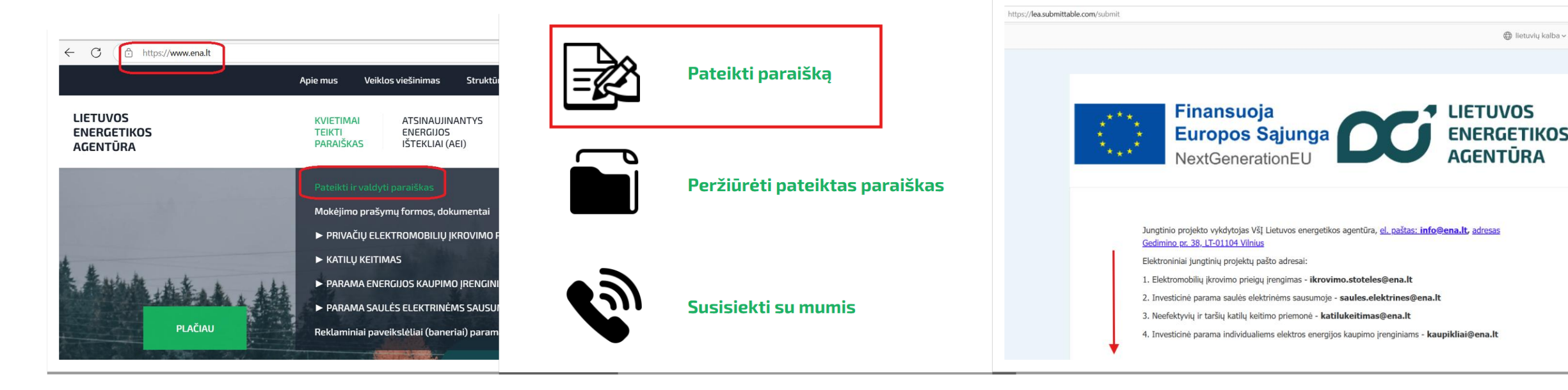

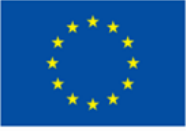

Bendrai finansuoja Europos Sąjunga

ENERGETIKOS MINISTERIJA

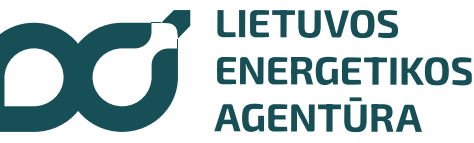

## Kaip pasirinkti tinkamą kvietimą?

Pasirinkite kvietimą pagal:

- 1. <u>Kuro tipa:</u>
  - Keičiama biomasę naudojanti sistema (pvz., malkos, granulės, pjuvenų briketai);
  - Keičiama iškastinį kurą naudojanti sistema (pvz., anglys, dujos, durpės).
- 2. <u>Regiona:</u>
  - Vilniaus regionas (Elektrėnų, Šalčininkų rajono, Širvintų rajono, Švenčionių rajono, Trakų rajono, Ukmergės rajono, Vilniaus miesto, Vilniaus rajono savivaldybės);
  - Vidurio ir Vakarų Lietuvos regionas (kitos nei Vilniaus regiono savivaldybės).

Pavyzdžiui: "Iškastinį kurą naudojančių katilų keitimas namų ūkiuose (Vidurio ir vakarų Lietuvoje)",

"Neefektyvių **biomasę naudojančių** katilų keitimas namų ūkiuose (**Vilniaus regionas**)"

**Svarbu!** Paraiškoje gali būti nurodytas **tik vienas nekilnojamojo turto objektas**, kuriame siekiama pakeisti **tik vieną šilumos gamybos įrenginį**.

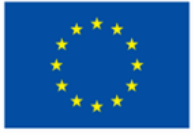

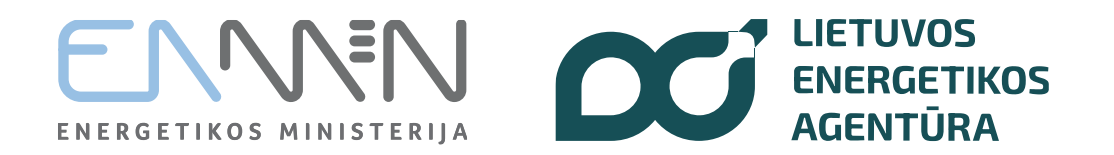

## Prisijunkite prie paraiškų teikimo platformos (2)

- Pasirinkus kvietimą spauskite "Suteikti" būsite nukreipti į <u>https://lea.submittable.com/submit</u> prisijungimo langą.
- Jeigu turite paskyrą, įveskite savo prisijungimo duomenis.
- Jeigu paskyros neturite, spustelėkite "Registruotis" užpildykite formą ir patvirtinkite registraciją sukurkite paskyrą.

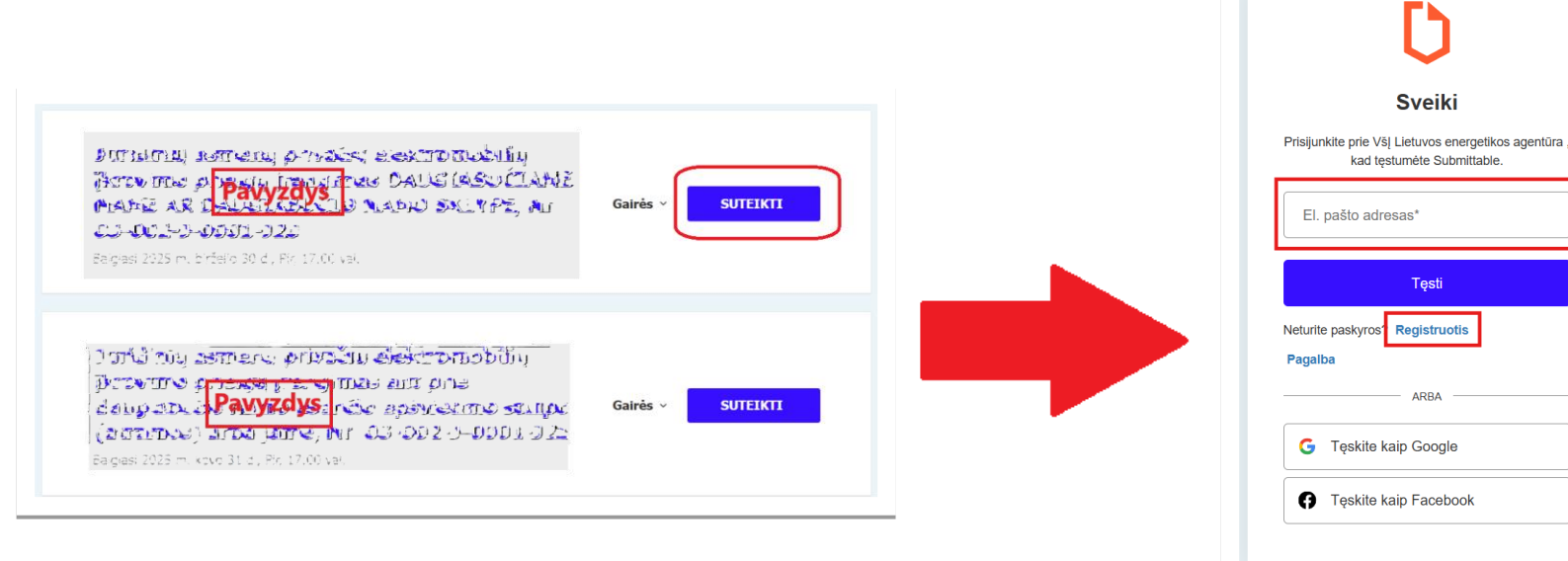

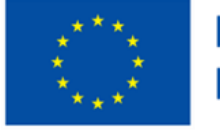

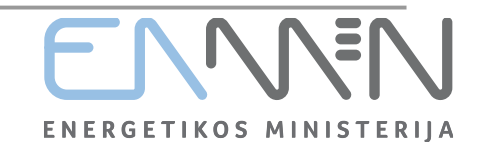

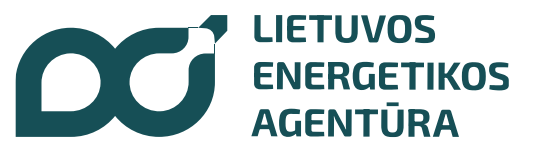

# Šildymo sistemų keitimo sąlygos

| Nekilnojamo turto tipas                                                                                              | Sena pakeista šildymo sistema                                                                                                    | Jau įrengta nauja sistema                                                                                                    | Įrengimas galimas nuo |
|----------------------------------------------------------------------------------------------------|----------------------------------------------------------------------------------------------------|----------------------------------------------------------------------------------------------------|-----------------------|
| Gyvenamosios<br>paskirties vieno/dviejų<br>butų namas ar sodo<br>namas                                               | Neefektyvus biomasę ar iškastinį kurą<br>naudojantis katilas, tiekiantis šilumą į<br>vandens pagrindu veikiančią šildymo<br>sistemą                                                                                                    | <ul> <li>5 klasės biokuro katilas (negalioja 5<br/>didžiųjų miestų CŠT zonose),</li> <li>Oras-vanduo,</li> <li>Vanduo-vanduo,</li> <li>Žemė-vanduo.</li> </ul>                     | 2023-07-26            |
|                                                                                                    | Koklinė krosnis, židinys ar kita šildymo<br>sistema, veikianti tik oro šildymo<br>principu (vanduo nenaudojamas kaip<br>šilumnešis)                                                                                                    | <ul> <li>5 klasės biokuro katilas (negalioja 5<br/>didžiųjų miestų CŠT zonose),</li> <li>Oras-vanduo,</li> <li>Vanduo-vanduo,</li> <li>Žemė-vanduo,</li> <li>Oras-oras.</li> </ul> | 2024-12-16            |
| Daugiabutis,<br>neprijungtas prie<br>CŠT, butas kitos<br>paskirties pastate<br>(pvz. butas<br>ambulatorijos pastate) | Neefektyvus biomasę ar iškastinį kurą<br>naudojantis katilas, tiekiantis šilumą į<br>vandens pagrindu veikiančią šildymo<br>sistemą<br>Koklinė krosnis, židinys ar kita šildymo<br>sistema, veikianti tik oro šildymo<br>principu (vanduo nenaudojamas kaip<br>šilumnešis) | <ul> <li>Oras-vanduo,</li> <li>Vanduo-vanduo,</li> <li>Žemė-vanduo.</li> <li>Oras-oras,</li> <li>Oras-vanduo,</li> <li>Vanduo-vanduo,</li> <li>Žemė-vanduo.</li> </ul>             | 2024-12-16            |

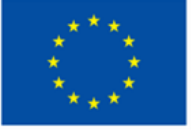

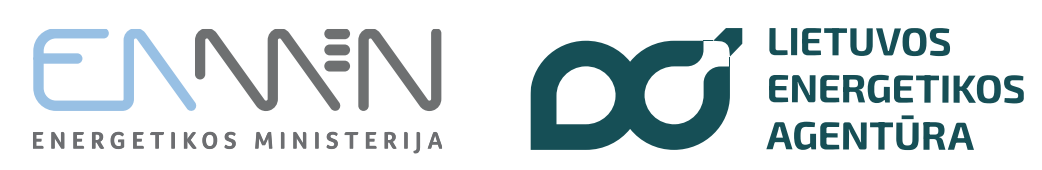

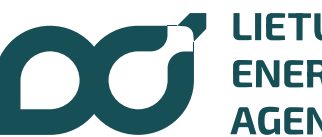

## Pradėkite pildyti paraiškos formą: žingsnių santrauka

#### 1-4 žingsniuose: Pagrindinė pareiškėjo informacija

Įveskite vardą ir pavardę, nurodykite a. k., pateikite gyvenamosios vietos adresą, rašykite kontaktinius duomenis, nurodykite savo banko sąskaitos numerį, pridėkite kontaktinio asmens duomenis ir kt.

#### 5-9 žingsniuose: Projekto veiklos ir išlaidų informacija

Nurodykite veiklų vykdymo vietą, t. y. būsto, kuriame pakeistas katilas, adresą, pateikite nekilnojamojo turto objekto (pastato ar buto) unikalų numerį, nurodykite įrengto šilumos gamybos įrenginio tipą bei jo galią ir kt.

#### 10-14 žingsniuose: Dokumentų pateikimas

Įkelkite "Viena įmonė" deklaraciją (jei taikoma), pateikite seno pakeisto katilo nuotraukas ir kt.

#### 15–17 žingsniuose: Mokėjimo prašymo pateikimas

Įkelkite naujo šilumos įrenginio PVM sąskaitą faktūrą, montavimo aktą, techninę specifikaciją bei nuotraukas ir pridėkite pasirašytą patvirtinimą dėl duomenų teisingumo ir kt.

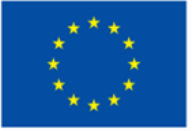

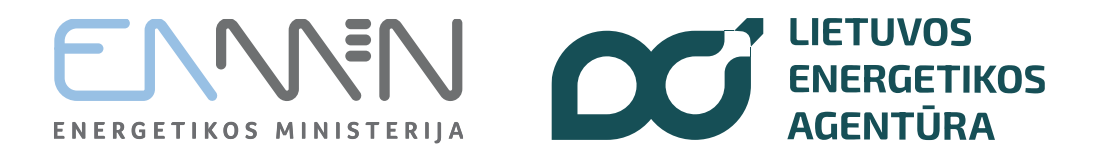

Iškastinį kurą naudojančių katilų keitimas namų ūkiuose (Vidurio ir vakarų Lietuvoje) (18 kvietimas)

PARAIŠKA FINANSUOTI JUNGTINIO PROJEKTO PROJEKTĄ (TOLIAU - PARAIŠKA)

Kvietimo teikti paraiškas pavadinimas: IŠKASTINĮ KURĄ NAUDOJANČIŲ KATILŲ KEITIMAS NAMŲ ŪKIUOSE (VIDURIO IR VAKARŲ LIETUVOJE).

Kvietimo Nr. 03-013-J-0001-J18

BENDRIEJI DUOMENYS - pareiškėjas

Pareiškėjo (fizinio asmens) vardas, pavardė (reikalaujama)

Vardas (reikalaujama)

Įrašoma Pareiškėjo (Nekilnojamo turto savininko) vardas ir pavardė LIETUVIŠKAIS RAŠMENIMIS

Pavardė (reikalaujama)

Nurodomas **paraišką teikiančio fizinio asmens (pareiškėjo) vardas, pavardė.** Pildoma didžiosiomis ir mažosiomis lietuviškomis raidėmis, kaip įrašyta galiojančiame asmens tapatybę patvirtinančiame dokumente.

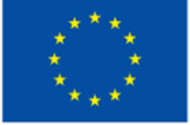

#### Bendrai finansuoja Europos Sąjunga

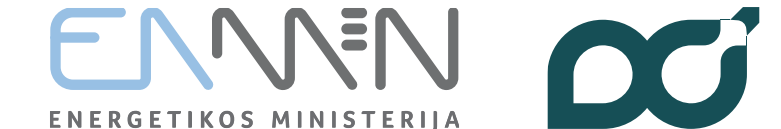

LIETUVOS ENERGETIKOS AGENTŪRA

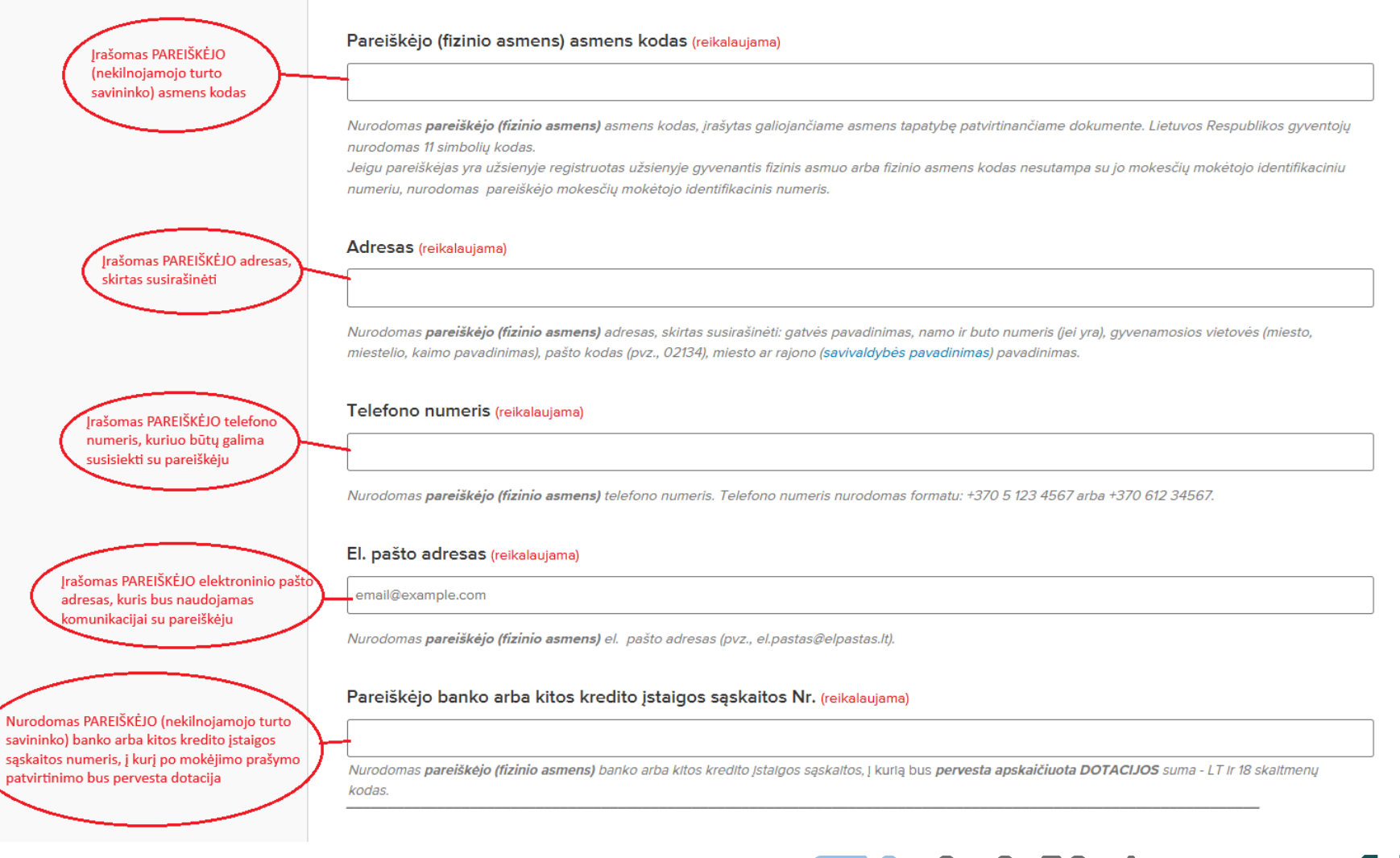

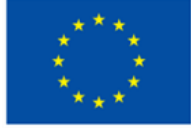

Bendrai finansuoja Europos Sąjunga ENNEN DU

LIETUVOS
 ENERGETIKOS
 AGENTŪRA

Pasirenkama, ar paraišką teikia ir pridedamą patvirtinimą dėl duomenų teisingumo pasirašo pats PAREIŠKĖJAS, ar jo įgaliotas asmuo, turintis oficialų įgaliojimą atstovauti pareiškėjui. Pasirinkus "Ne, įgaliotas asmuo", nurodomas Pareiškėjo įgalioto atstovo vardas, pavardė ir pateikiamas įgaliojimas.

#### Ar paraišką teikia pats pareiškėjas (fizinis asmuo)? (reikalaujama)

Taip, pats pareiškėjas

Ne, įgaliotas asmuo

Jel parelškėjas įgalloja kitą fizinį ar juridinį asmenį patelkti paralšką - toliau paralškoje užpildomi įgalloto atstovo kontaktiniai duomenys ir pridedamas įgaliojimą atstovauti pareiškėjui patvirtinantis dokumentas.

Įgaliotas atstovas (reikalaujama)

Nurodomas pareiškėjo įgalioto atstovo vardas ir pavardė (kai įgaliojamas suteikiamas fiziniam asmeniui) arba įmonės pavadinimas (kai įgaliojimas suteikiamas juridiniam asmeniui).

#### Įgalioto atstovo įgaliojimas (reikalaujama)

Pasirinkite failą

Įkelkite failą. Kol kas nepridėta jokių failų

Priimtini failų tipai: .pdf, .jpg, .jpeg, .png, .tif, .tiff, .adoc

Pridedamas notaro patvirtintas arba informacinių technologijų priemonėmis sudarytas ir VĮ Registrų centro įgaliojimų registre įregistruotas (https://igaliojimai.lt/) Įgaliojimas atstovauti pareiškėjui, kuriame nurodyta kokius veiksmus įgaliojama atlikti (pateikti paraišką, mokėjimo prašymą ar kitus su JP projekto įgyvendinimu susijusius veiksmus). Pridedamas skenuotas arba el. parašu pasirašytas dokumentas.

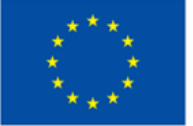

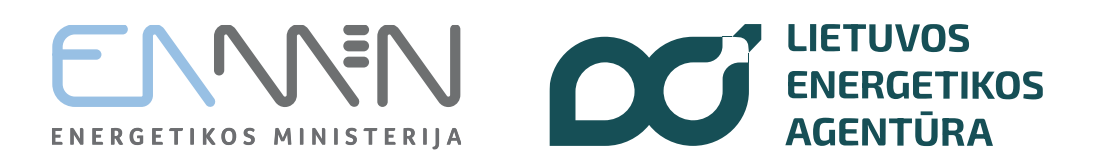

| i žingsnis |                                                                                                    | Ar pareiškėjo ir kontaktinio asmens duomenys sutampa? (reikalaujama)                                                                                                    |
|------------|----------------------------------------------------------------------------------------------------|----------------------------------------------------------------------------------------------------|
| (          | Pasirenkama, ar                                                                                                    | 🔿 Taip, sutampa                                                                                                    |
|            | asmens duomenys<br>sutampa                                                                                                    | Ne, kontaktinis asmuo yra kitas                                                                                                    |
| /          | Pasirinkus "Ne, kontaktinis<br>asmuo yra kitas"                                                                                                    | Kontaktiniu asmeniu gali būti konsultuojančios įmonės atstovas ar kitas pareiškėjo atstovas - toliau nurodomas kontaktinis asmuo <b>, kuris gali atsakyti į klausimus,</b><br>susijusius su paraiška.                                 |
| (          | nurodomas kontaktinio<br>asmens vardas, pavardė ir<br>kontaktiniai duomenys: tel.                                                                                                    | Kontaktinio asmens vardas, pavardė (reikalaujama)                                                                                                    |
|            | numeris ir el. paŝto adresas,<br>kuriais būtų galima susisiekti                                                                                                    | Vardas (reikalaujama)                                                                                                    |
|            |                                                                                                    |                                                                                                    |
|            |                                                                                                    | Pavardė (reikalaujama)                                                                                                    |
|            |                                                                                                    | Nurodomas kontaktinio asmens vardas ir pavardė. Kontaktiniu asmeniu gali būti konsultuojančios įmonės atstovas ar kitas pareiškėjo atstovas, galintis atsakyti į<br>klausimus, susijusius su JP projekto rengimu ir teikimu vertinti. |
|            |                                                                                                    | Kontaktinio asmens telefono numeris (reikalaujama)                                                                                                    |
|            |                                                                                                    | Telefono numeris nurodomas formatu: +370 5 123 4567 arba +370 6 123 45278.                                                                                                    |
|            |                                                                                                    | Kontaktinio asmens el. pašto adresas (reikalaujama)                                                                                                    |
|            |                                                                                                    | email@example.com                                                                                                    |
|            | Pasirinkus "Ne, kontaktinis<br>asmuo yra kitas",<br>nurodomas kontaktinio<br>asmens vardas, pavardė ir<br>kontaktiniai duomenys: tel.<br>numeris ir el. pašto adresas,<br>kuriais būtų galima susisiekti | Kontaktinio asmens vardas, pavardė (reikalaujama) Vardas (reikalaujama) Vardas (reikalaujama) Vardas (reikalaujama) Vardas (reikalaujama) Vardas (reikalaujama)                                                                       |

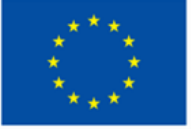

Bendrai finansuoja Europos Sąjunga ENERGETIKOS MINISTERIJA

#### PROJEKTO VEIKLA IR PLANUOJAMOS IŠLAIDOS

Iškastinį kurą naudojančių katilų keitimo į efektyvesnes, atsinaujinančius energijos išteklius (AEI) naudojančias šilumos gamybos technologijas, nekilnojamojo turto objektuose, neprijungtuose prie centralizuoto šilumos tiekimo (CŠT), registruotuose Vidurio ir vakarų Lietuvos regionuose.

Siekiamas rezultatas - papildomi atsinaujinančios energijos gamybos pajėgumai

Projekto veiklų vykdymo vieta

Jei projekto veiklų vykdymo vieta yra VILNIAUS APSKRITIS - rinkitės kitus kvietimus.

JP projekto veiklų vykdymo vieta, pasirinkite APSKRITĮ: (reikalaujama)

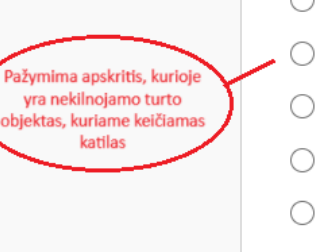

) Kauno apskr.

#### Klaipėdos apskr.

Alytaus apskr.

Marijampolės apskr.

) Panevėžio apskr.

- Šlaulių apskr.
- Tauragés apskr.
- Telšių apskr.
- ) Utenos apskr.

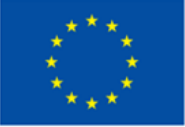

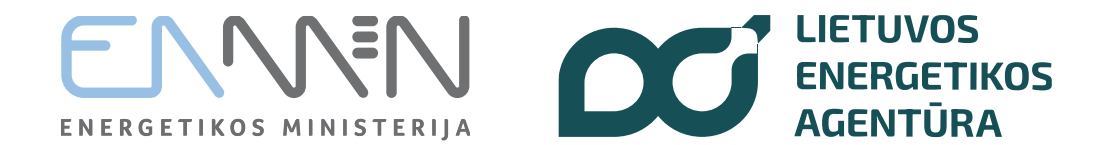

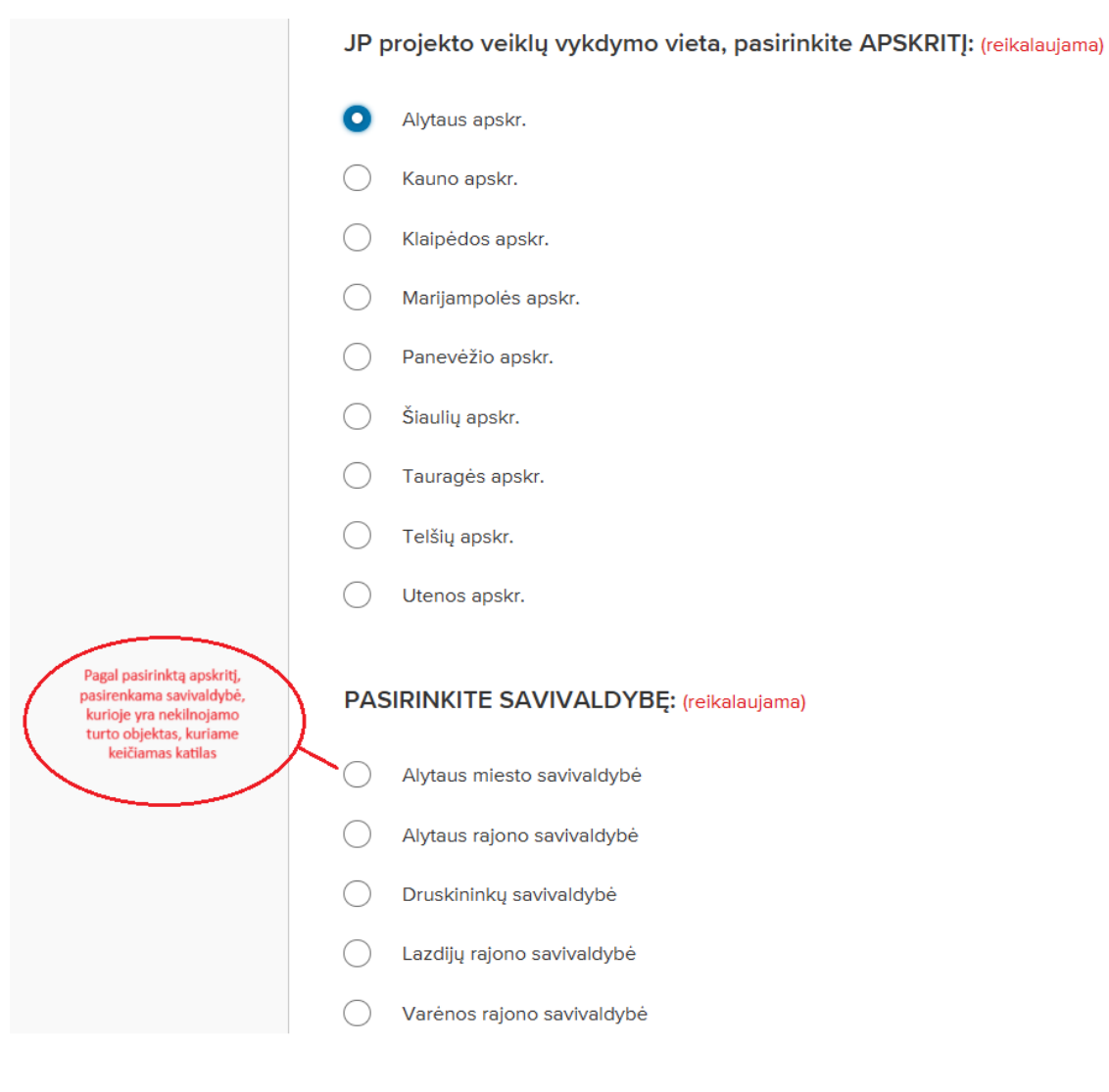

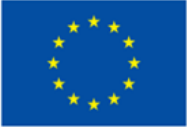

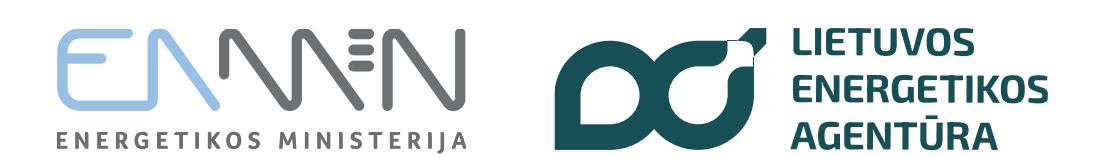

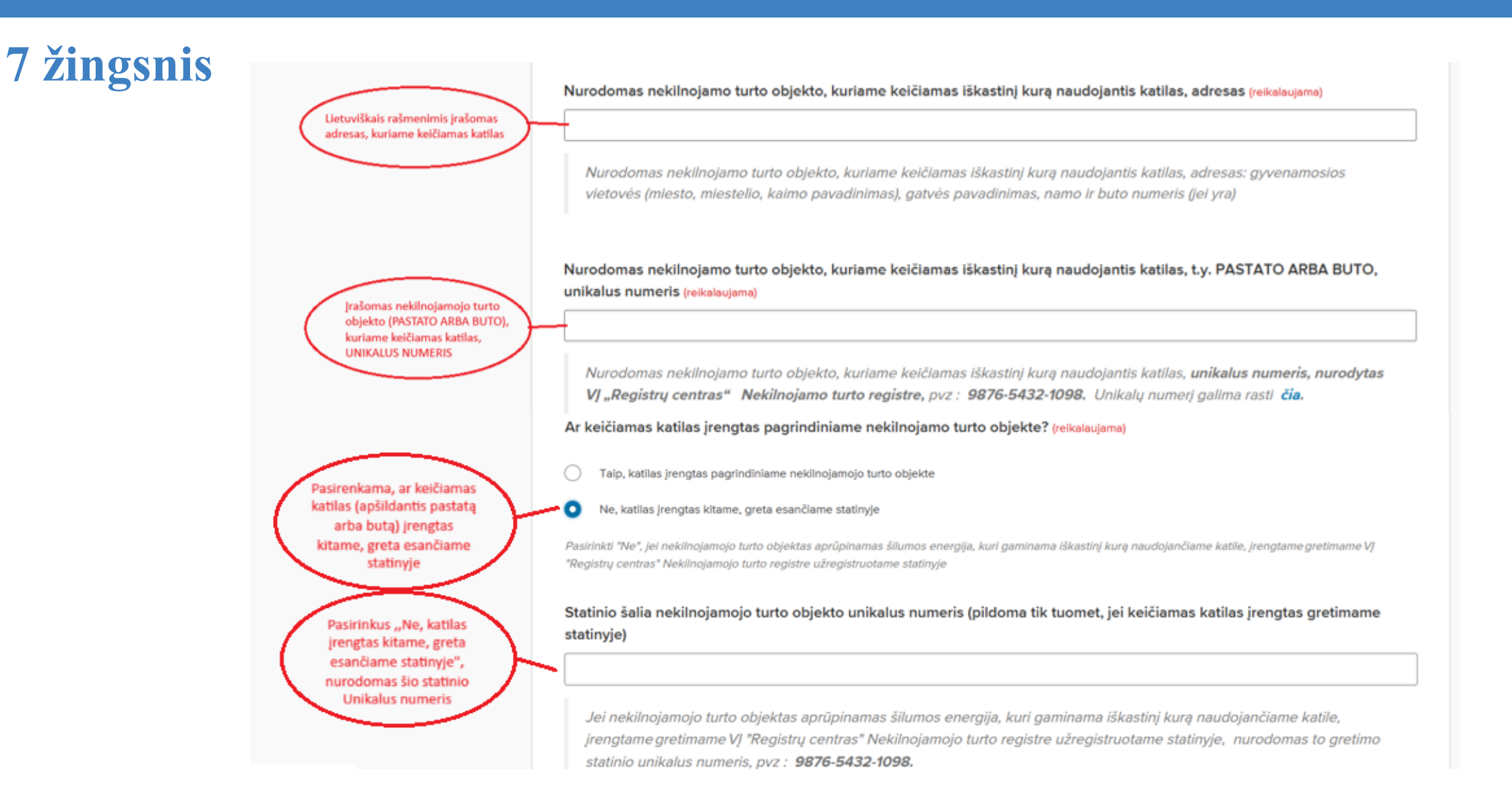

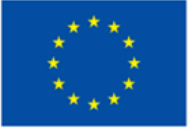

Bendrai finansuoja Europos Sąjunga ENERGETIKOS MINISTERIJA

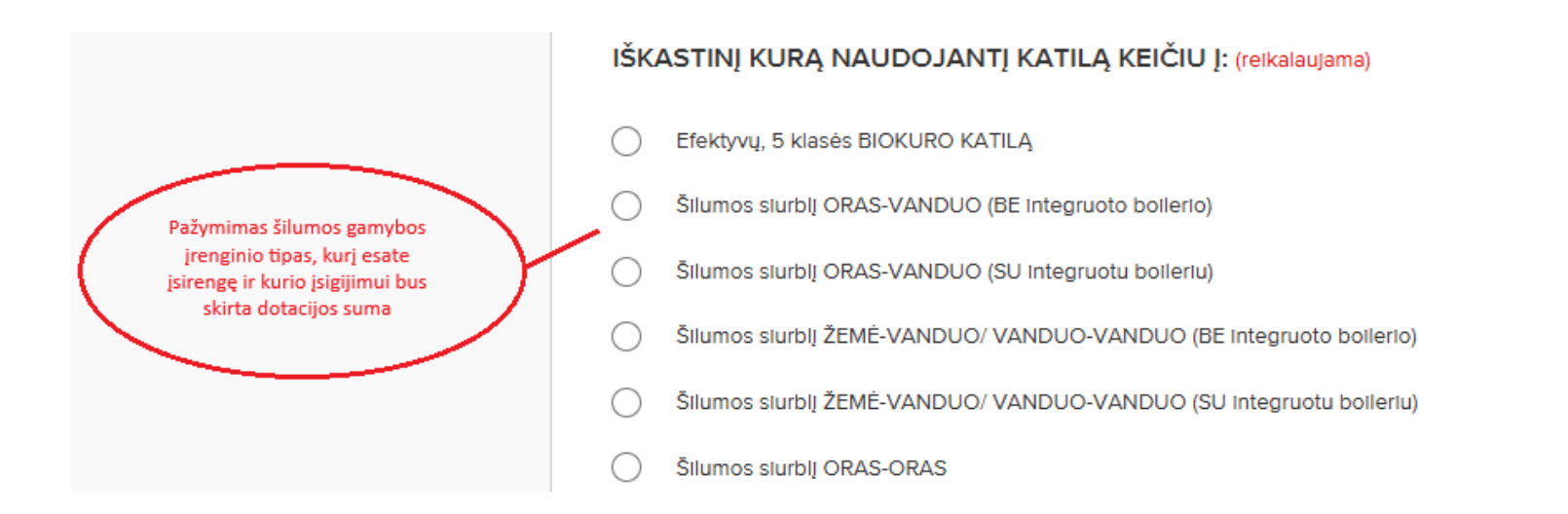

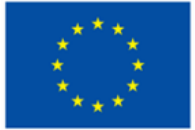

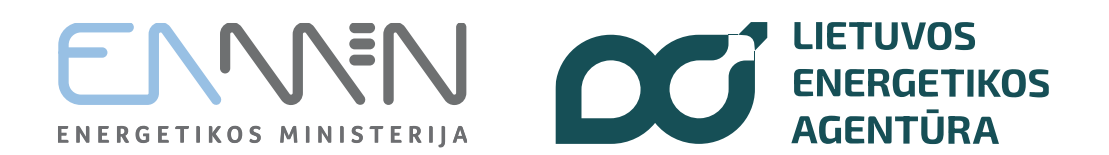

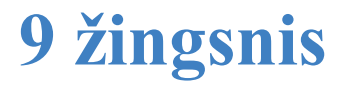

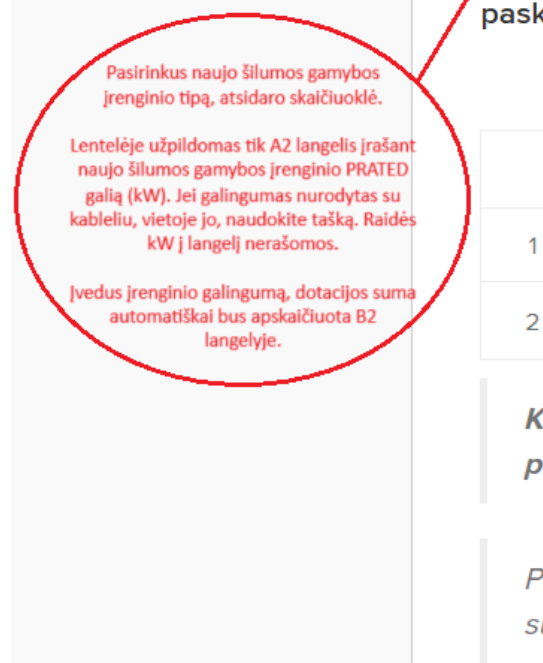

DOTACIJOS skaičiuoklė. RAŠYTI TIK GALIOS SKAIČIŲ (be raidžių), atskiriama tašku, pvz., 8.6, spausti "ENTER", dotacija bus paskaičiuota AUTOMATIŠKAI (reikalaujama)

|   | А                                                         | В                                        |
|---|-----------------------------------------------------------|------------------------------------------|
|   | PILDOMA, naujo šilumos gamybos įrenginio PRATED galia, kW | DOTACIJA, paskaičiuota automatiškai, Eur |
| 2 |                                                           | 0                                        |

KAI paraiška ir mokėjimo prašymas įvertinami ir patvirtinami, ne didesnė nei paskaičiuota DOTACIJOS suma pervedama į pareiškėjo nurodytą banko ar kitos kredito įstaigos sąskaitą.

Pareiškėjai, kuriems apskaičiuota dotacija (ir jai lygi nuosavo įnašo dalis, sudaranti 50 proc. projekto bendros išlaidų sumos) **viršija 10 000 Eur, paraiškos vertinimo metu turės pateikti nuosavo įnašo šaltinius pagrindžiančius dokumentus.** 

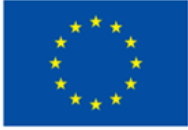

Bendrai finansuoja Europos Sąjunga

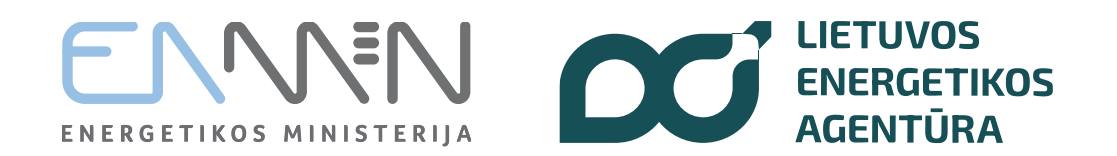

1

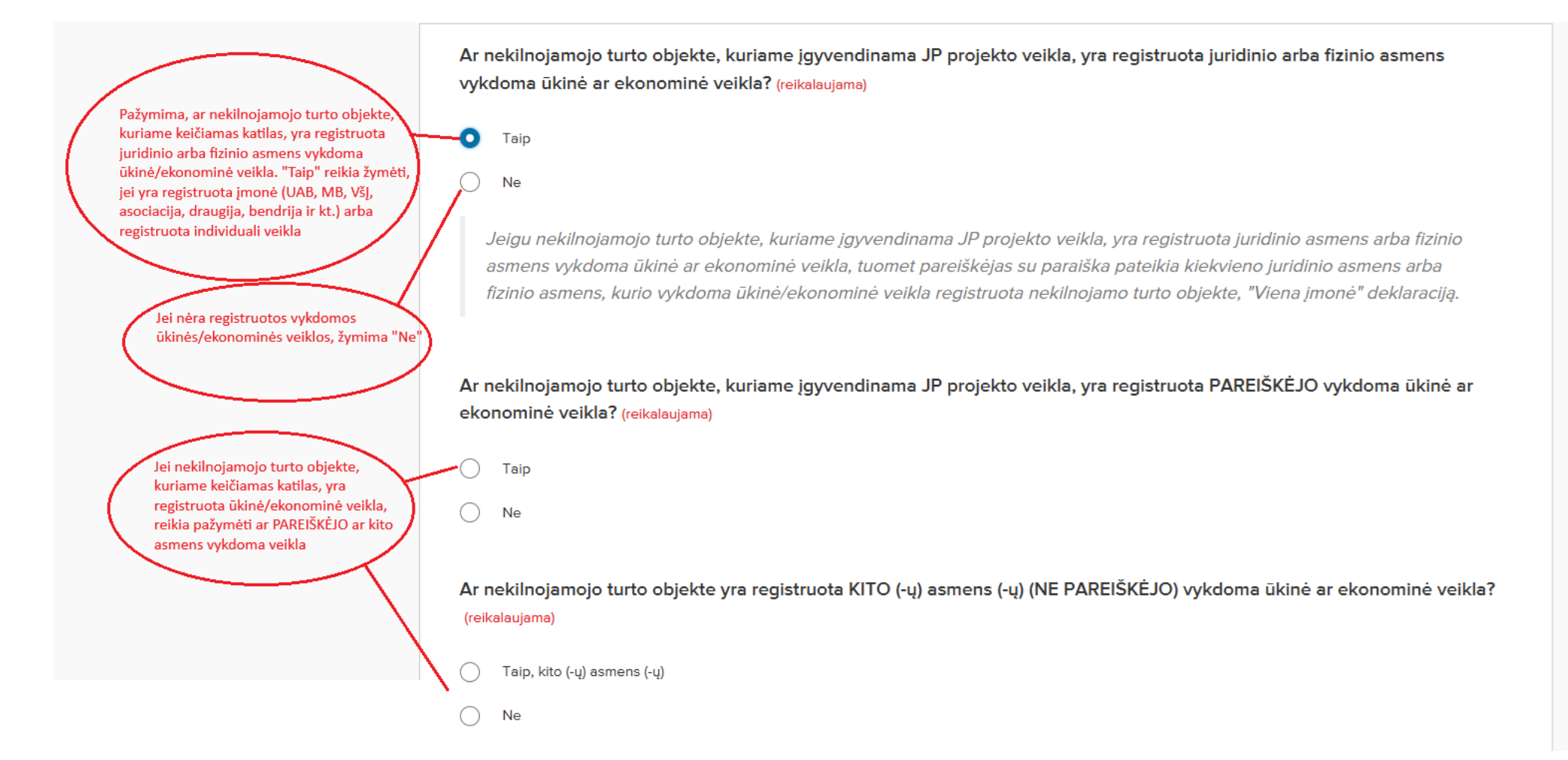

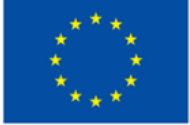

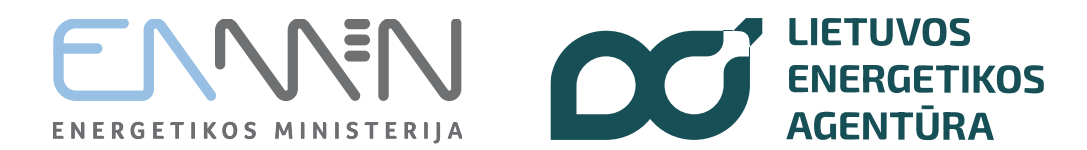

Jei pažymima, kad nekilnojamojo turto objekte yra registruota PAREIŠKĖJO vykdoma veikla, tuomet

reikia pasirinkti vykdomos veiklos sektorių

Ar nekilnojamojo turto objekte, kuriame įgyvendinama JP projekto veikla, yra registruota PAREIŠKĖJO vykdoma ūkinė ar ekonominė veikla? (reikalaujama)

🔘 Taip

Ne

Pareiškėjas pasirenka jam taikomą De minimis pagalbos reglamentą (reikalaujama)

Vykdau ūkinę veiklą žemės ūkio sektoriuje

) Vykdau ūkinę veiklą žuvininkystės ir akvakultūros sektoriuje

Vykdau kitą ūkinę/ekonominę veiklą

#### "Viena įmonė" deklaracija

Pridedama užpildyta ir pasirašyta "Viena įmonė" deklaracija, kurios formą galite <u>rasti ČIA</u>. Galima pateikti pasirašytą atspausdinus ir nuskenuotą dokumento versiją arba pasirašytą el. parašu (rekomenduojama).

Pridedu pasirašytą "Viena įmonė" deklaraciją (reikalaujama)

Pasirinkite failą

Pasirinkite iki 5 pridedami failai. Kol kas nepridėta jokių failų. Galite pridėti 5 daugiau failus.

Priimtini failų tipai: .pdf, .jpg, .jpeg, .png, .tif, .tiff, .adoc

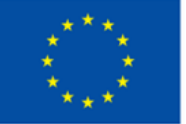

Bendrai finansuoja Europos Sąjunga Tuomet PAREIŠKĖJAS turi užpildyti ir prisegti pasirašytą "Viena įmonė" deklaraciją, kurios formą galima atsisiųsti paspaudus "rasti ČIA"

> Pridedama užpildyta ir pasirašyta "Viena įmonė" deklaracija. Pasirašyti galima atsispausdinus originaliu parašu arba el. parašu

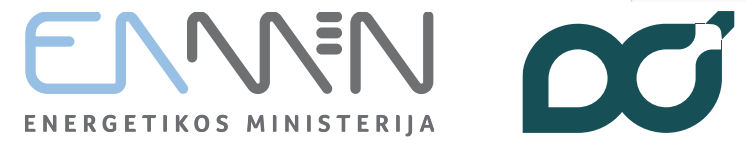

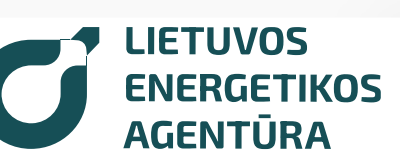

Jei nekilnojamojo turto objekte yra registruota KITO ASMENS (NE PAREIŠKĖJO) ūkinė ar ekonominė veikla, reikia pažymėti "Taip"

Kiekvienas juridinis ar fizinis asmuo,

turto objekte, kuriame keičiamas

minimis pagalbos suteikimo ir

kurio veikla registruota nekilnojamojo

katilas, turi užpildyti "Sutikimą dėl de

užregistravimo", kurio formą galima atsisiųsti paspaudus "rasti ČIA" Ar nekilnojamojo turto objekte yra registruota KITO (-ų) asmens (-ų) (NE PAREIŠKĖJO) vykdoma ūkinė ar ekonominė veikla? (reikalaujama)

Taip, kito (-ų) asmens (-ų)

) Ne

Jeigu nekilnojamojo turto objekte, kuriame įgyvendinama JP projekto veikla**, yra registruota ne paties pareiškėjo** vykdoma ūkinė ar ekonominė veikla, tuomet pareiškėjas <u>su paraiška pateikia kiekvieno juridinio asmens arba fizinio</u> <u>asmens</u>, kurio vykdoma ūkinė/ekonominė veikla registruota nekilnojamo turto objekte<u>:</u>

1. sutikimą, kad jam būtų suteikta ir užregistruota nereikšminga (de minimis) pagalba ir 2. "Viena įmonė" deklaraciją.

**Sutikimo formą galite <u>rasti</u> ČIA.** "Viena įmonė" deklaracijos formą galite <u>rasti ČIA</u>. Galima pateikti pasirašytą atspausdinus ir nuskenuotą dokumento versiją arba pasirašytą el. parašu.

PRIDEDAMI sutikimai, kad būtų suteikta ir užregistruota nereikšminga (de minimis) pagalba ir "Viena įmonė" deklaracijos (reikalaujama)

Pasirinkite failą

Pasirinkite iki 10 pridedami failai. Kol kas nepridėta jokių failų. Galite pridėti 10 daugiau failus.

Priimtini failų tipai: .pdf, .jpg, .jpeg, .png, .tif, .tiff, .adoc

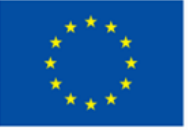

Bendrai finansuoja Europos Sąjunga  Kiekvienas juridinis ar fizinis asmuo, kurio veikla registruota nekilnojamojo turto objekte, kuriame keičiamas katilas, turi užpildyti "Viena įmonė" deklaraciją, kurios formą galima atsisiųsti paspaudus "rasti ČIA".

Pridedami KITO ASMENS (NE PAREIŠKĖJO) užpildyti ir pasirašyti atsispausdinus originaliu parašu arba el. parašu dokumentai - Sutikimas dėl de minimis pagalbos suteikimo ir užregistravimo ir "Viena įmonė" deklaracija

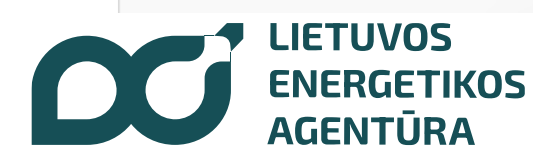

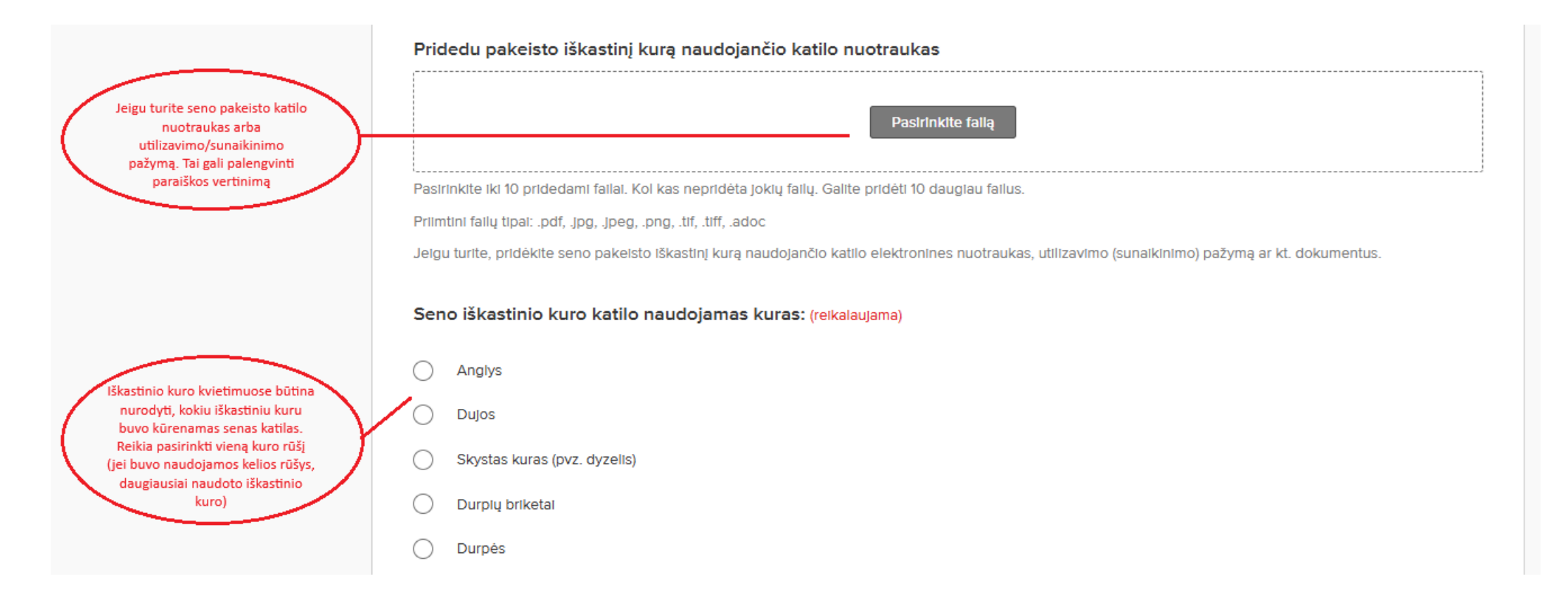

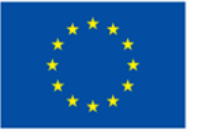

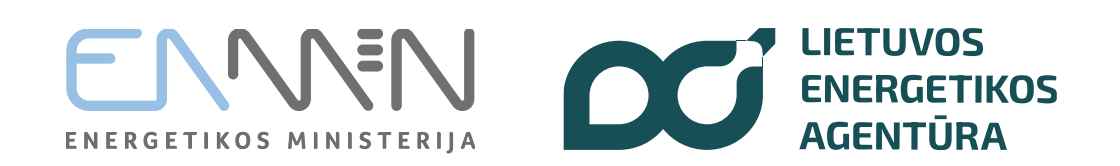

Pažymima, kad Pareiškėjas susipažino su Pareiškėjo deklaracijoje nurodytomis sąlygomis ir įsipareigoja jas vykdyti

#### Patvirtinu, kad: (reikalaujama)

1. Šioje paraiškoje ir prie jos pridedamuose dokumentuose pateikta informacija, mano žiniomis ir jsitikinimu, yra teisinga. 2. Esu susipažinęs (-usi) su JP projekto finansavimo sąlygomis, tvarka ir reikalavimais, nustatytais kvietime teikti paraiškas. 3. Man ar mano atstovaujamam JP projekto pareiškėjui yra žinoma, kad JP projektas įgyvendinamas pagal JP projekto sutartyje (jei tokia sudaroma), kvietime teikti paraiškas ir jame nurodytuose Europos Sąjungos ir Lietuvos Respublikos teisės aktuose nustatytas sąlygas ir tvarką. 4. Man ir mano atstovaujamam JP projekto pareiškėjui yra žinoma, kad JP projekto įgyvendinimo metu turės būti laikomasi horizontaliųjų principų (darnaus vystymosi, įskaitant reikšmingos žalos nedarymo principą, lygių galimybių ir nediskriminavimo, įskaitant prieinamumo visiems reikalavimo užtikrinimą, inovatyvumo (kai taikoma)) (toliau – HP), atsižvelgiama į Jungtinių Tautų nejgaliųjų teisių konvencijos nuostatas ir laikomasi kvietime teikti paraiškas nurodytų reikalavimų dėl HP ir atitinkamų Europos Sąjungos pagrindinių teisių chartijos nuostatų laikymosi. 5. Aš įsipareigoju ar mano atstovaujamas JP projekto pareiškėjas įsipareigoja JP projekto įgyvendinimo metu prisidėti nuosavu įnašu, apmokėdamas (-a) JP projekto tinkamas finansuoti išlaidas, kurios nepadengiamos JP projekto finansavimo lėšomis, ir visas kitas JP projektui įgyvendinti reikalingas išlaidas (iskaitant netinkamas finansuoti išlaidas). 6. Aš arba mano atstovaujamas JP projekto pareiškėjas paraiškos pateikimo dieną galutiniu teismo sprendimu ar galutiniu administraciniu sprendimu nėra pripažintas nevykdančiu pareigu, susijusiu su mokesčiu ar socialinio draudimo imoku mokėjimu pagal Lietuvos Respublikos teisės aktus arba pagal kitos valstybės teisės aktus, jei JP projekto pareiškėjas yra užsienyje registruotas juridinis asmuo ar fizinis asmuo, deklaravęs gyvenamąją vietą užsienyje (netaikoma biudžetinėms įstaigoms). 7. Aš arba mano atstovaujamo JP projekto pareiškėjo vadovas, naudos gavėjas, kaip jis apibrėžtas Lietuvos Respublikos pinigų plovimo ir teroristų finansavimo prevencijos įstatymo 2 straipsnio 14 dalyje, (toliau – naudos gavėjas) ar savininkas, ūkinės bendrijos tikrasis (-ieji) narys (-iai) ar mažosios bendrijos atstovas (-ai), turintis (-ys) teise juridinio asmens vardu sudaryti sandorj, ar finansine apskaita (toliau – apskaita) tvarkantis asmuo arba kitas (kiti) asmuo (-enys), turintis (-ys) teise surašyti ir pasirašyti JP projekto pareiškėjo apskaitos dokumentus, paraiškos pateikimo dieną neturi neišnykusio arba nepanaikinto teistumo arba dėl JP projekto pareiškėjo per pastaruosius 5 metus nebuvo priimtas ir įsiteisėjęs apkaltinamasis teismo nuosprendis dėl neteisėtos veiklos, kenkiančios Lietuvos Respublikos ir (arba) Europos Sąjungos finansiniams interesams, t. y. už dalyvavimą bendrininkų grupėje, organizuotoje grupėje, nusikalstamame susivienijime, jų organizavimą ar vadovavimą jiems, teroristinius ir su teroristine veikla susijusius nusikaltimus ar teroristų finansavimą, vaikų darbą ar kitas su prekyba žmonėmis susijusias nusikalstamas veikas, kyšininkavima, prekybą poveikiu, papirkimą, piktnaudžiavimą, tarnybos pareigų neatlikimą, sukčiavimą, turto pasisavinimą, turto iššvaistymą, turtinės žalos padarymą apgaule, turto sunaikinimą ar sugadinimą, neteisėtą praturtėjimą, kontrabandą, muitinės apgaulę, neteisėtą disponavimą akcizais apmokestinamomis prekėmis, neteisėtą prekių ar produkcijos neišvežimą iš Lietuvos Respublikos, neteisėtą vertimąsi ūkine, komercine, finansine ar

profesine veikla, neteisėtą juridinio asmens veiklą, svetimo prekių ar paslaugų ženklo naudojimą, apgaulingą pareiškimą apie juridinio asmens veiklą, mokesčių nesumokėjimą, kredito, paskolos ar tikslinės paramos panaudojimą ne pagal paskirtį ar nustatytą tvarką, kreditinį sukčiavimą, skolininko nesąžiningumą, nusikalstamą bankrotą, netikros elektroninės mokėjimo priemonės gaminimą, tikros elektroninės mokėjimo priemonės klastojimą ar neteisėtą disponavimą elektronine mokėjimo priemone arba jos duomenimis, neteisėtą elektroninės mokėjimo priemonės ar jos duomenų panaudojimą, neteisingų duomenų apie

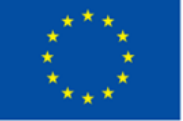

Bendrai finansuoja Europos Sąjunga ENERGETIKOS MINISTERIJA

#### 15 žingsnis (Montavimo / įrengimo akto pildymo instr. sekančioje skaidrėje)

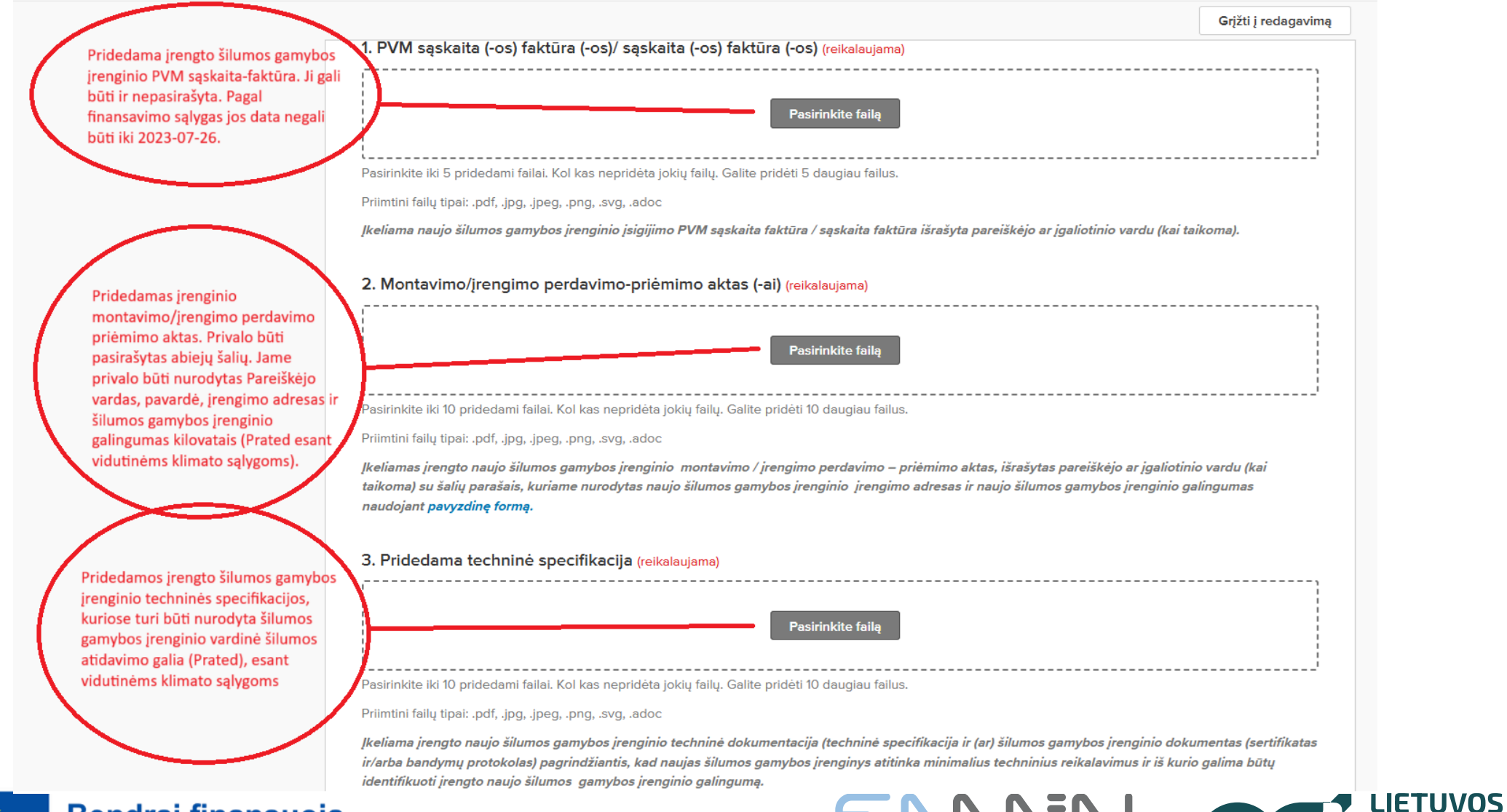

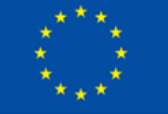

#### Bendrai finansuoja Europos Sąjunga

ENERGETIKOS MINISTERIIA

**ENERGETIKOS** 

AGENTŪRA

### Montavimo / įrengimo perdavimo-priėmimo akto pildymas

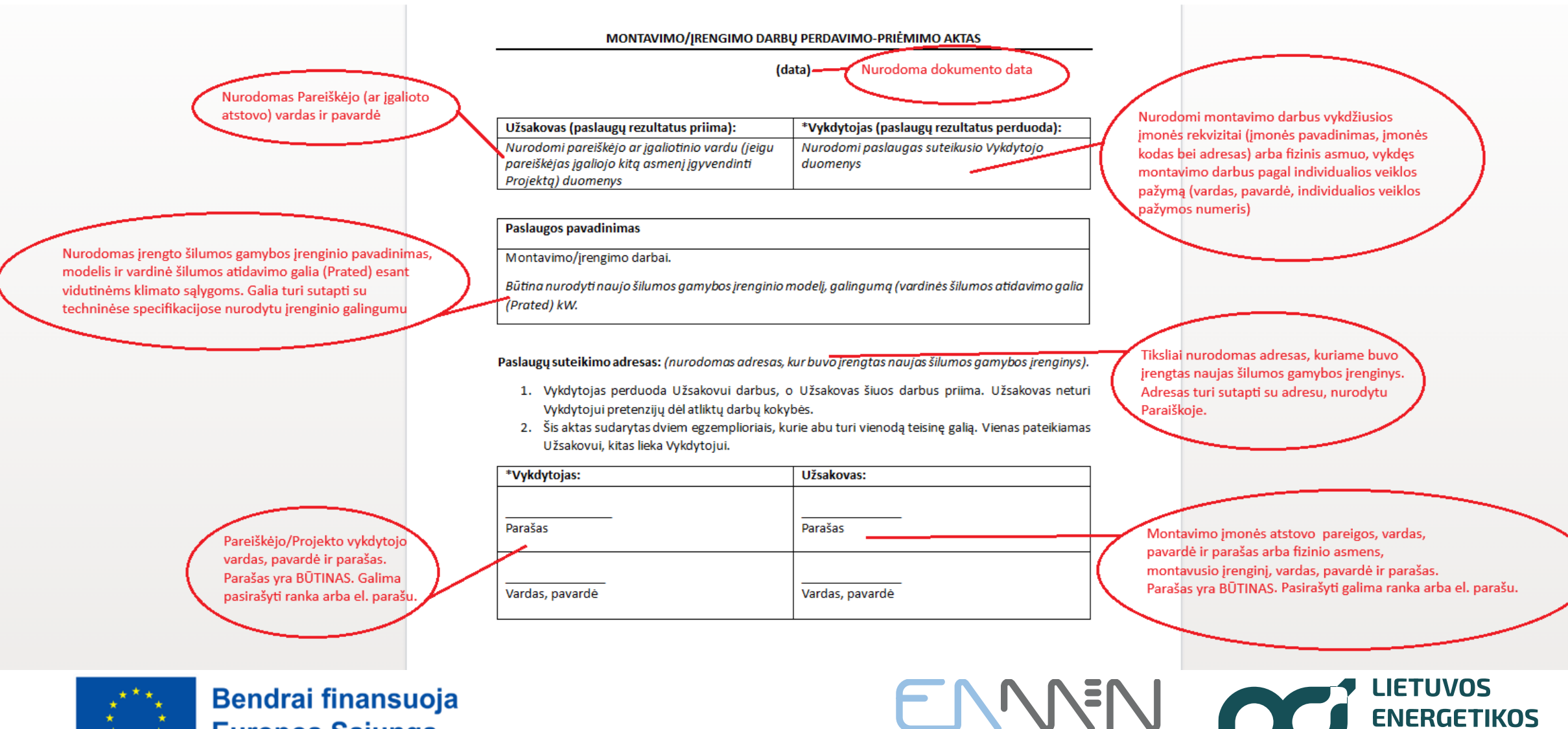

**Europos Sąjunga** 

ENERGETIKOS MINISTERIIA

AGENTŪRA

| Pridedamos įrengto įrenginio<br>nuotraukos: vidinio įrenginio,<br>išorinio įrenginio (jei yra) bei<br>gamintojo lipdukų su<br>nurodytu įrenginio modelio<br>numeriu | 4. Pridedamos įrengto naujo šilumos gamybos įrenginio nuotraukos: šilumos siurblio, jo vidinio ir išorinio bloko bei<br>identifikavimo lentelės (lipduko) nuotraukos, arba 5 klasės biokuro katilo bei jo identifikavimo lentelės (lipduko)<br>nuotraukos (reikalaujama)<br>                           |  |
|----------------------------------------------------------------------------------------------------|----------------------------------------------------------------------------------------------------|--|
|                                                                                                    | Pasirinkite failą                                                                                                    |  |
|                                                                                                    | Įkelkite failą. Kol kas nepridėta jokių failų.                                                                                                    |  |
|                                                                                                    | Priimtini failų tipai: .csv, .doc, .docx, .odt, .pdf, .rtf, .txt, .wpd, .wpf, .gif, .jpg, .jpeg, .png, .svg, .tif, .tiff, .adoc, .ai, .bbl, .dae, .dwg, .eps, .fbx, .fdx, .heif, .hevc, .iba, .ibooks, .kml, .kmz, .ltx, .mpp, .mpx, .psd, .step, .stl, .stp, .tex, .vdx, .vsd, .vss, .vst, .vsx, .vtx |  |

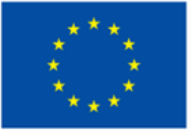

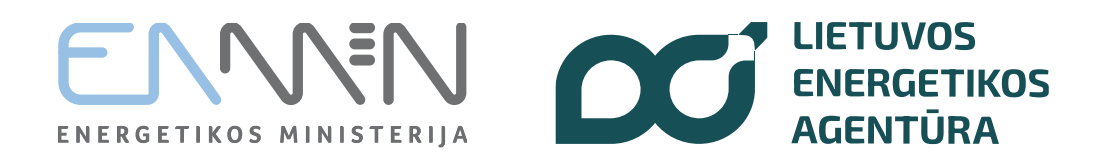

Pažymima varnelė, kuria Pareiškėjas patvirtina, kad jam netaikomos Lietuvos Respublikoje įgyvendinamos tarptautinės sankcijos, o mokėjimo prašyme pateikti duomenys yra teisingi.

#### Patvirtinu, kad: (reikalaujama)

- Šiame mokėjimo prašyme nurodyti duomenys yra teisingi ir nėra prašomos pripažinti tinkamomis finansuoti išlaidos, kurios anksčiau buvo finansuotos (apmokėtos) iš Lietuvos Respublikos valstybės biudžeto ir (arba) savivaldybių biudžetų, kitų piniginių išteklių, kuriais disponuoja valstybė ir (arba) savivaldybės, Europos Sąjungos investicijų fondų, kitų Europos Sąjungos finansinės paramos priemonių ar kitos tarptautinės paramos lėšų ir deklaruotos Europos Komisijai ir kurioms apmokėti skyrus Europos Sąjungos investicijų fondų lėšų jos būtų pripažintos tinkamomis finansuoti ir (arba) apmokėtos ir deklaruotos Europos Komisijai daugiau nei vieną kartą.
- JP projekto vykdytojui netaikomos Lietuvos Respublikoje įgyvendinamos tarptautinės sankcijos, kaip tai apibrėžta Lietuvos Respublikos tarptautinių sankcijų įstatyme.

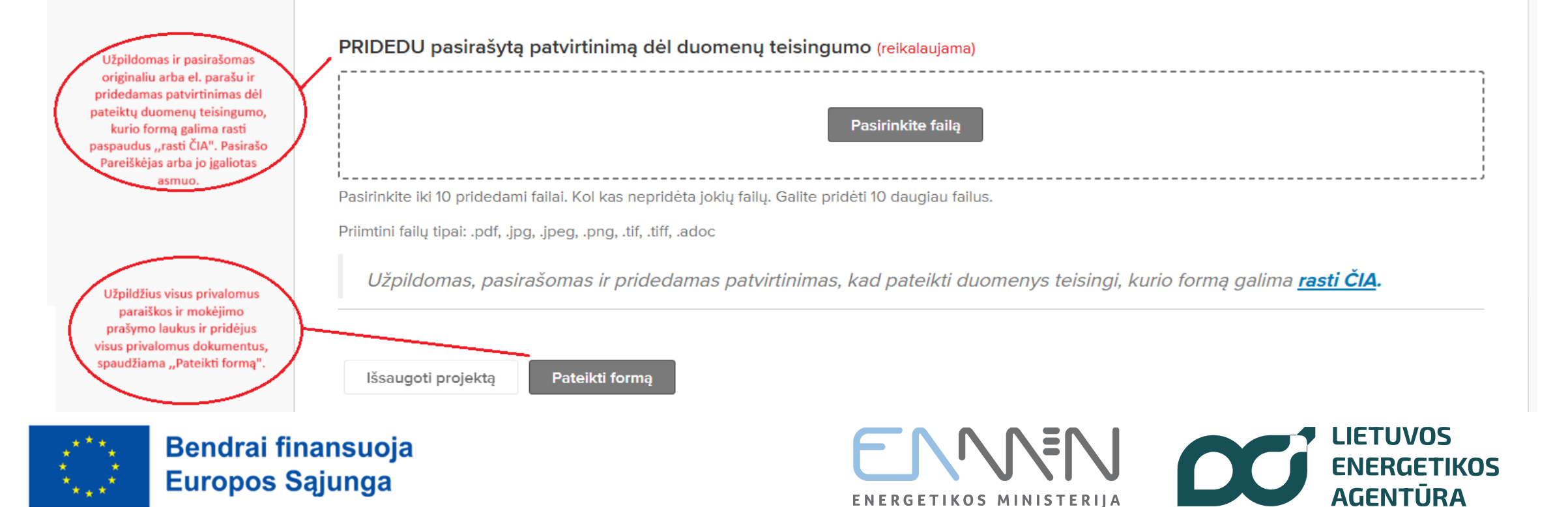

#### Kontaktai konsultacijoms:

- Telefonu +370 5 230 3312 nuo 8:00 iki 12:00 val. (darbo dienomis)
- El. paštu katilukeitimas@ena.lt

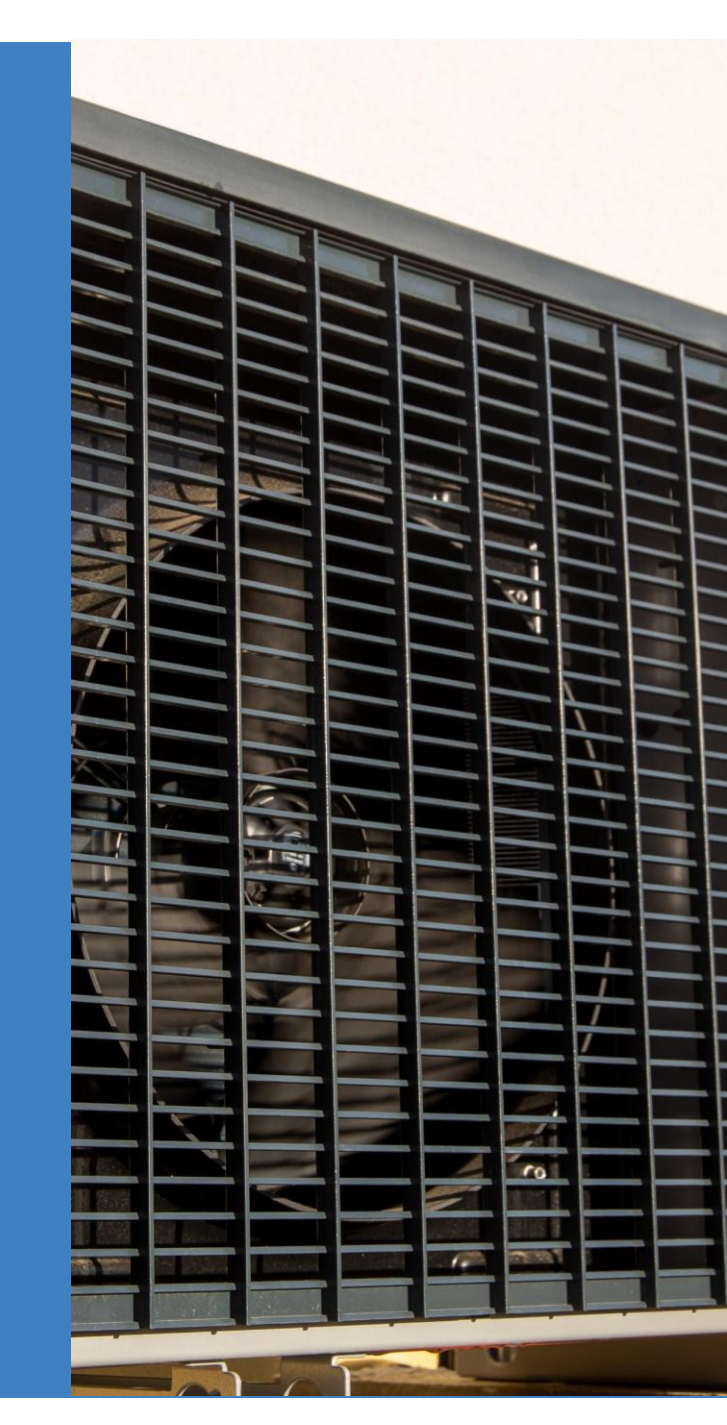

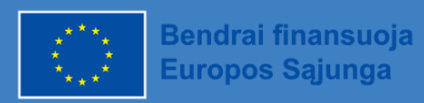

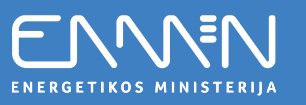

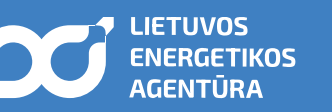